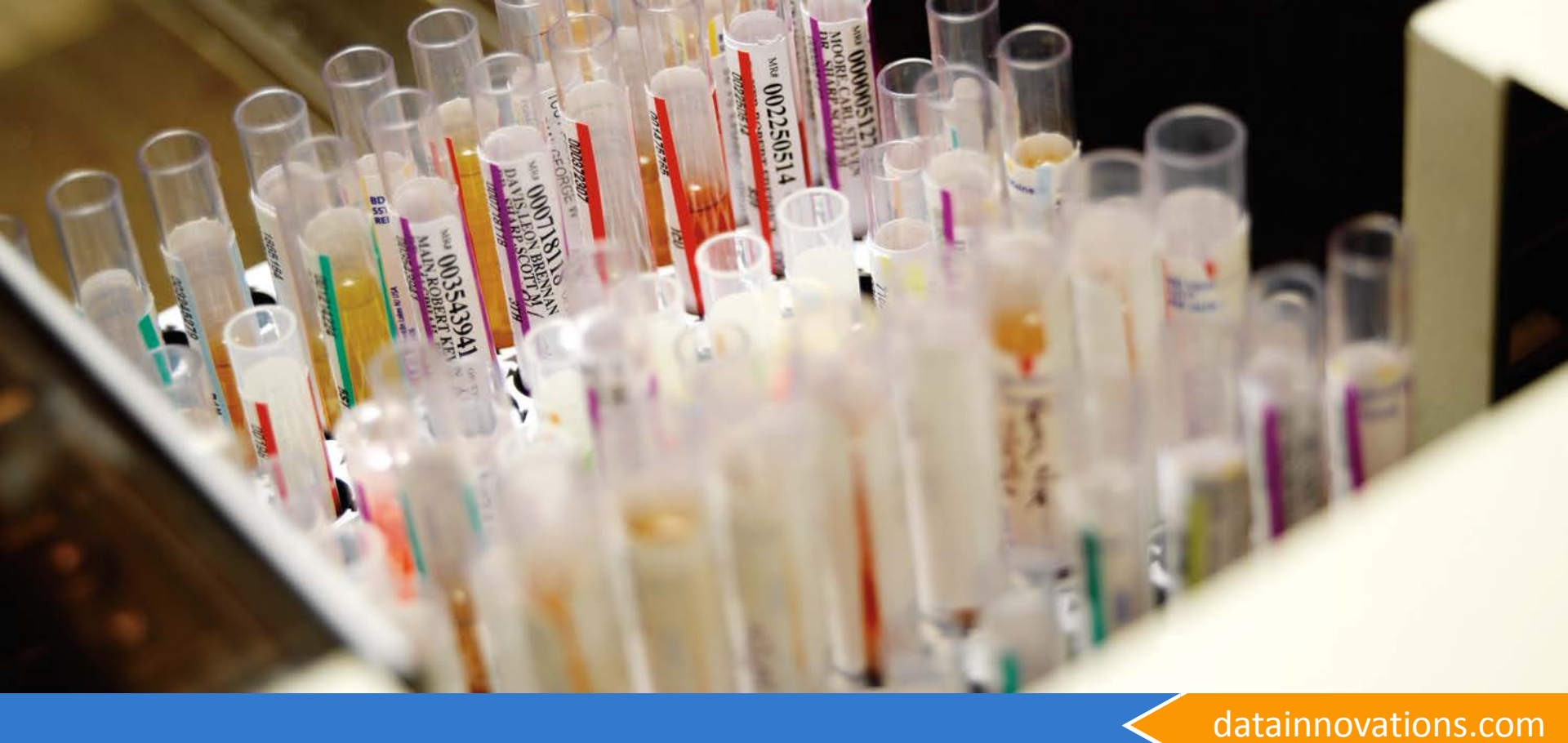

## Technical Webinar for IM

General Knowledge and common issues

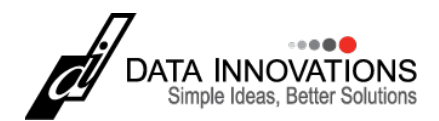

## Daylight Savings time

Process to change the Time with IM.

- Why does it have to be manual?
  - Spring forward
    - Less likely to cause problems with the system
    - Can, if happens at the right time, cause data presentation issues
    - Turn Around Time calculations can be miscalculated. (62 minutes for a STAT!?)
  - Fall back
    - Some of the calculations and queries can have strange processing when results are received "before" the sample has been added to the system.
    - Logs can show events out of order
    - If Cache is logging critical information that is time sensitive, could overwrite other critical data
  - Avoid unneeded downtime
  - Avoid potential data and database corruption

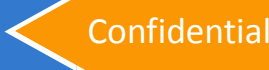

### Daylight Savings time Process to change the Time with IM.

- This is the abbreviated steps for changing the time, additional detail is available in within the Customer Web Portal Knowledge Base and 8.10+ documentation:
  - 1. Getting Started Setup Guide
  - 2. Maintaining Instrument Manager
  - 3. Instrument Manager
  - 4. Adjusting for Daylight Saving

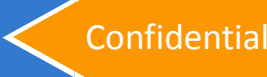

## Daylight Savings time

Process to change the Time with IM.

- What needs to be done prior to the change?
  - Shutdown steps
    - Documentation for shutdown located in Getting Started Setup Guide → Maintaining Instrument Manager → Instrument Manager → Shutting down Instrument Manager
    - How, concise steps
      - Log into IM
      - System menu  $\rightarrow$  Shut Down  $\rightarrow$  Yes
      - Once IM has closed, Right click on Cache Cube, choose Stop Cache.
      - Choose Shut Down, click OK
      - Once the Cache has stopped (The Cube is Gray), change the time.

#### Change your time

- Dependent on OS version and site specific setup.
- Doesn't have to be at night, can be the day before or after.
- Gotcha!
  - Windows Time Service.

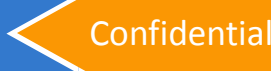

# **Questions?**

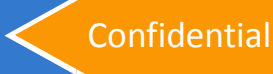

### Anti-Virus and 3<sup>rd</sup> Party scanning tools Overview

- These steps apply to ALL versions of Instrument Manager
- These exceptions are scanning tool independent
  - All backup tools
  - All Anti-Virus/Anti-Malware scans
    - Passive scanning
    - Active scanning
- There are no known exceptions to this policy.
- The official Policy information is available in within the Customer Web Portal Knowledge Base and 8.11+ User's documentation available on all IM systems:
  - 1. Getting Started Setup Guide
  - 2. Maintaining Instrument Manager
  - 3. Instrument Manager
  - 4. Anti-virus Scanning and Instrument Manager
- Seriously: Do not forget these exclusions!!!

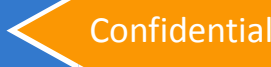

## Anti-Virus and 3<sup>rd</sup> Party scanning tools

Exclusions, basically

- Exclude all Instrument Manager and Caché directories from anti-virus scanning. (These are the defaults, additional locations are dependent on your specific system setup)
  - C:\Instrument Manager\\*
  - C:\InterSystems\\*
- Also exclude the following from virus scanning, depending on your operating system:
  - C:\WINDOWS\system32\sx32w.dll
  - 64-bit Windows OS:

C:\Program Files(x86)\Common Files\Data Innovations\Instrument Manager

and

C:\Program Files(x86)\Common Files\InterSystems

- 32-bit Windows OS:

C:\Program Files\Common Files\Data Innovations\Instrument Manager and

C:\Program Files\Common Files\InterSystems

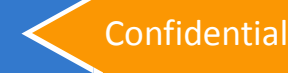

### Anti-Virus and 3<sup>rd</sup> Party scanning tools The all important: Why

- Why?
  - These scanning tools lock the file being scanned.
  - Slows down or prevents processing
  - Availability Impedes performance of your system, fairly often to full system inoperability
  - They can also change the data within our files.
    - System Corruption
    - Database Corruption
  - Most Databases are susceptible to scanning issues
  - Stability
  - System Integrity

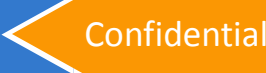

### Anti-Virus and 3<sup>rd</sup> Party scanning tools Worst case scenario

- I've had a breach. I need to check IM/Cache folders
  - Completely Shut down Instrument Manager and Cache first
  - Once both are completely stopped, then and only then, can you scan our directories.
  - Be aware if your scan alters a file in our directory, you might need to restore the file from disk or have problems with Thin Client functionality and performance
  - Make sure you have a fresh and clean copy of your backup!
  - Contact DI support if you have questions during a breach

### **Seriously: Do not forget these exclusions!!!**

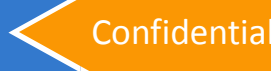

# **Questions?**

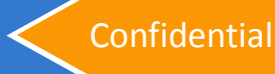

A Test System is a second independent Instrument Manager system that has all the features of your production system, usually with less connections licensed

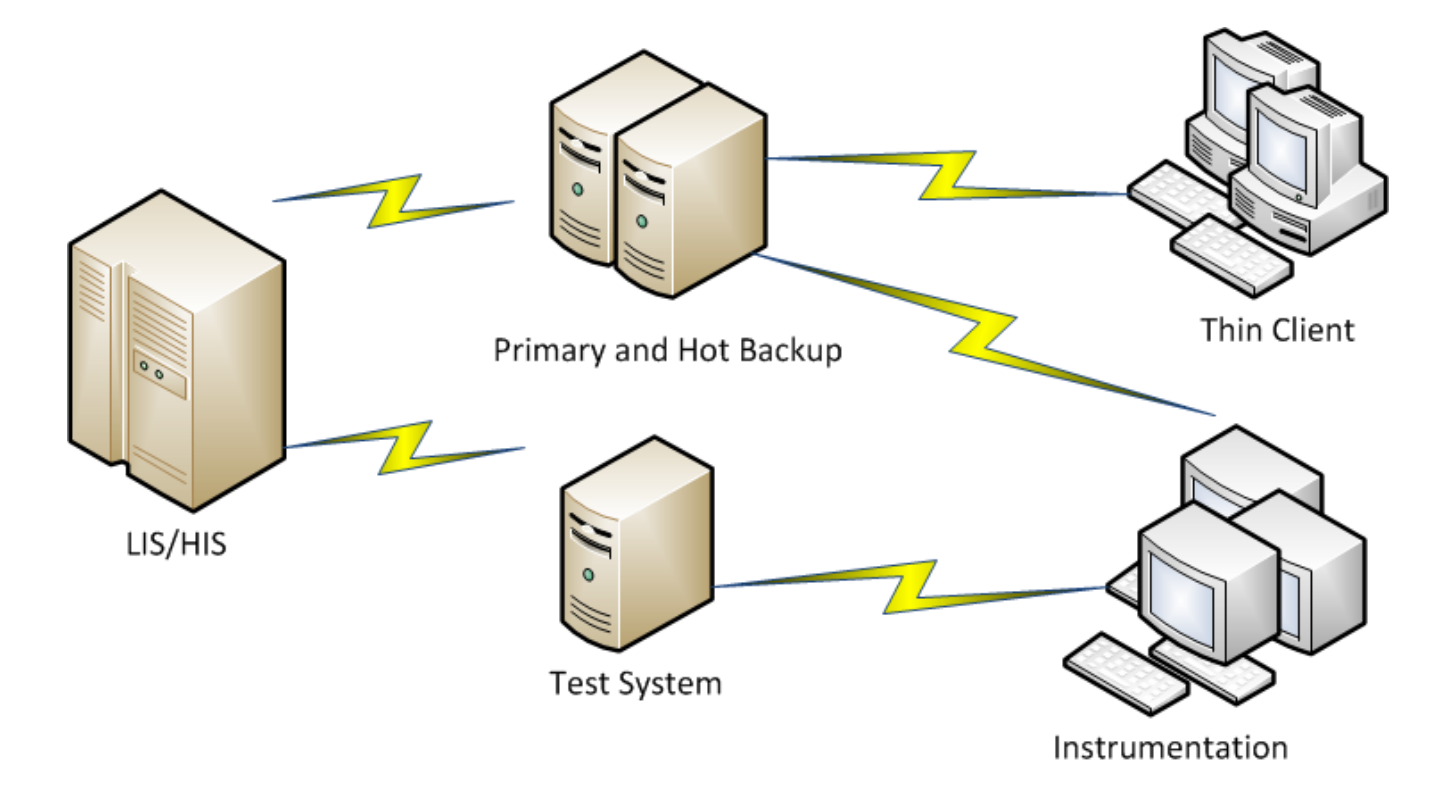

Overview of test system uses

- When doing upgrades
  - Validate workflow
  - Validate version differences (Both Driver and Core Versions)
  - Test workflow
  - Minimizing downtime during testing and upgrade validation
  - Minimize risk (if failures are detected, Prod system still online)
- Keeping Live and Test data in different databases (No PHI)
- Sandbox usage of system without downtime risk
  - Workflow changes
  - New Auto-Validation configuration
- Initial configuration of new system features
  - New LIS testing
  - New Instrument testing
  - New Feature testing (SM, SR, SSR, MA, MM, LI, ODBC, DC, etc)

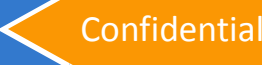

- Accessing Test System
  - If both are on the same core version, have one Thin Client shortcut for each system.
  - If they are on different core versions, then you must use a different approach to access the Test System.
    - Thin Clients for the Production system (or RDP/RDWEB as needed)
    - RDP/RDWEB access for the Test System
- Test System Setup
  - Follow the Installation guide for initial set up for Primary Sys
  - Export a copy of the Global Configuration from the Primary System, then import Global config on test system
  - It is advised once all prior testing is done, copy global to test system each time you start a new phase of testing so that both systems are identical at the onset of testing/build

Moving Instruments between Test to Live

- Using Serial Terminal Server devices ("Lantronix device")
  - Set the Lantronix device to be the server/listener
  - Set both instrument connections to be clients (connecting to the same IP and port information)
  - Ensure the Start On System Start is correct for your system under the Connection Assignment configuration.
    - Make sure that the LIVE server has Start On System Start Enabled
    - Make sure that the TEST server has Start On System Start Disabled
  - Stop the Instrument Connection in the LIVE environment
  - Start the Instrument Connection in the TEST environment

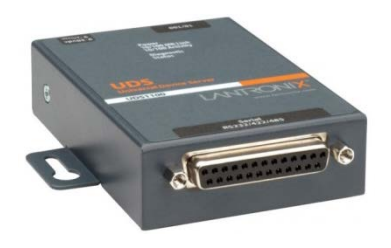

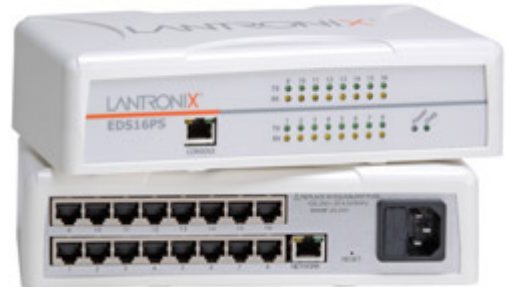

Moving Instrument configurations between systems

### There are two ways to move between system

#### - Global Configuration

- Moves everything for all instruments and all features
- Overwrites destination
- All connections must be off to import
- As this moves everything, this is the better option
- Instrument Configuration
  - Moves only information related to this instrument
    - Mapping (Fluid, Test, and Instrument ID)
    - Rules
    - Driver Properties
  - Does not move
    - QC Setup information
    - Connection information (IP/Port, COM settings, Destination Lines)

Moving Instrument configurations between systems

- Global Configuration
  - 1. Log into Instrument manager on the Source system.
  - 2. Choose Configuration  $\rightarrow$  Save Configuration To File.
  - 3. Log into Instrument Manager on the Destination System.
  - 4. Stop all connections and ensure that no users are logged in.
  - 5. Choose Configuration  $\rightarrow$  Load Configuration From File
  - 6. Select the file that was created in step 2 and hit OK.

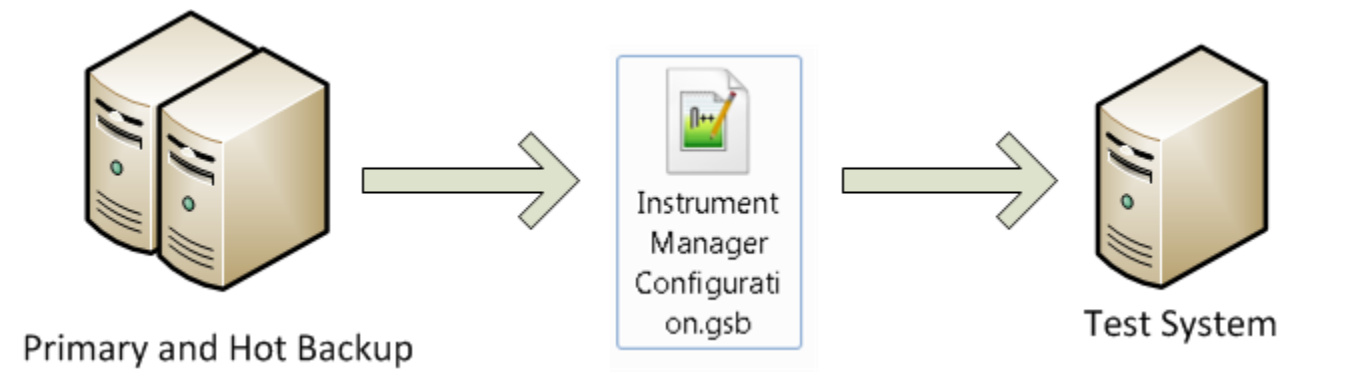

Moving Instrument configurations between systems

- Instrument Configuration
  - 1. Log into Instrument manager on the Source system.
  - Make note of the connection settings from the Configuration → Connection Assignment screen for the instrument
  - 3. Choose Configuration  $\rightarrow$  Configuration Editor
  - 4. Highlight the instrument configuration you wish to move and choose Export.
  - 5. Log into Instrument Manager on the Destination System.
  - 6. Load the driver for the configuration you are intending to load
  - 7. Choose Configuration  $\rightarrow$  Configuration Editor
  - 8. Click Import
  - 9. Ensure that the name and descriptions are unique and accurate then hit OK

# **Questions?**

### Last slide, please ask!

datainnovations.com

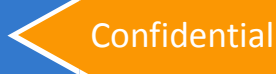